## Web 端如何查看检查整改(文档)

用户登录互海通 Web 端,依次点击进入检查整改界面(步骤 1),当单据较多时,可通过 条件筛选检索目标项,找到目标单据后,点击可直接查看详情(步骤 2)。

| ● 互海科技<br>осная оних пол | ④ 互称科技   |                    |        | 工作台 (3608          | 船舶AIS 资讯 帮助 | 助                  |            |                | 🔎 💿 🧕 Connie        |
|--------------------------|----------|--------------------|--------|--------------------|-------------|--------------------|------------|----------------|---------------------|
| 全部菜单                     | 检查整改     |                    |        |                    | 当单据较        | 多时,可通              | 过条件筛选      | <b>赴</b> 检索目标I | 页                   |
|                          |          |                    |        |                    |             |                    |            |                |                     |
| ↓ Hitetmite >            | 十 新潮     |                    |        |                    | _           |                    |            |                | 请法律时问题图 <b>重重 G</b> |
| A 和品辦理 >                 | <i>a</i> | 标题                 | 检查对象 ▼ | 部门                 | 检查类型 ▼      | 检查机构               | 检查日期       | 秋志 -           | 操作                  |
| □ 船员费用 >                 | 1        | test5              | 互為一号   |                    | 海事安检        |                    | 2020-12-11 | 未提交            | 1940 - 1948         |
| ♀ 船民服务 >                 | 2        | 互用7号运营测试单据         | 互商7号   | 轮机曲印               | 能的白垩        |                    | 2021-03-16 | 已完成            |                     |
| .2. 招助管理 >               | 3        | 船给一号海运检查           | 互寄一号   | 1                  | 彩的白章        | 机构1                | 2021-03-05 | 已完成            |                     |
| <b>了</b> 地球保养 >          | 4        | 这是标题               | 互商一号   | 2 点击回              | 「杳看详情       |                    | 2020-12-31 | 已完成            |                     |
| ▶ 輸移管理 >                 | 5        | 这是很鼓               | 互志一号   | 対策部                | 公司安检        | 自查                 | 2020-12-11 | 已完成            |                     |
| ▲ 库存管理 >                 | 6        | 1                  | 五百一号   | 1                  | 公司安检        | 2                  | 2020-12-09 | 执行中            | 101¥                |
| ☆ 第18個語 >                | 7        | 这是很题               | 互志一号   | 这是自己               | PSC/FSC检查   | 这里机构               | 2020-11-13 | 执行中            | 田津                  |
| ■ 表用管理 >                 | 8        | 景域创建不符合项2020111201 | 互海一号   | 景域创建不符合项2020111201 | PSC/FSC检查   | 测试创建不符合项2020111201 | 2020-11-12 | 已完成            |                     |
| (1) 向分替注 >               | 9        | 初版1                | 互动一号   | 甲胺部                | 其他检查        | 机构1                | 2020-09-12 | 执行中            | <b>8</b> 94         |
|                          | 10       | 岗位职责               | 互称一号   | 甲版部                | 体系内审        | 岸基人员               | 2019-10-25 | 已完成            |                     |
|                          | ▶1,      | 依次点击进              | 主入检查整改 | 收界面                |             |                    |            | < 1 2 3 4      | 5 6 > 就至 页          |